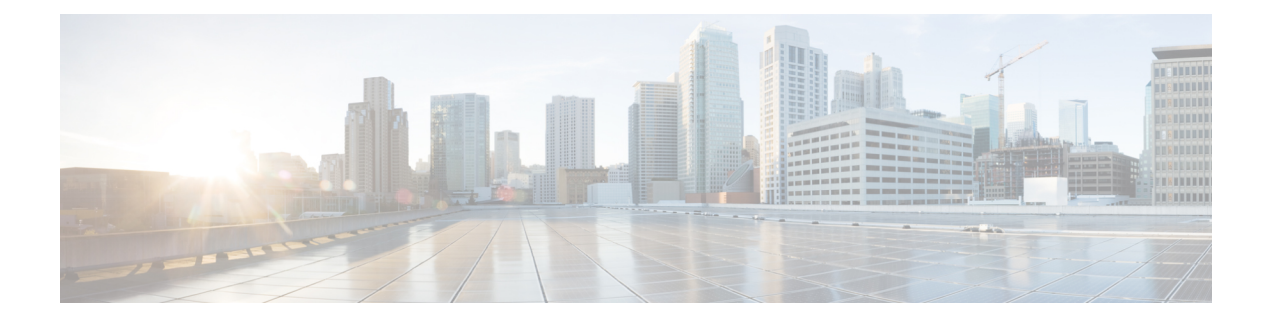

## **ROM Monitor Overview**

This chapter provides an overview of ROM Monitor concepts and operations. For instructions on how to perform various tasks in ROM Monitor (ROMMON) mode, see the other chapters in this book.

This chapter includes these main topics:

- Information About ROM Monitor, on page 1
- Entering ROM Monitor Mode, on page 3
- How to Set Console Baud in Cisco IOS XR 64 Bit OS, on page 7
- ROM Monitor Commands, on page 8
- Displaying the Configuration Register Setting, on page 10
- Environment Variables, on page 11
- Viewing Chassis Serial Numbers, on page 14
- Exiting ROM Monitor Mode, on page 14
- Attaching to Primary RSP from Standby RSP, on page 16
- Additional References, on page 17

## Information About ROM Monitor

The ROM Monitor is a bootstrap program that initializes the ASR 9000 hardware and boots the Cisco IOS XR software when you power on or reload a router. A version of the ROM Monitor software exists on each card and is factory supplied. The ROM Monitor program provides an initial power-on environment for each card. If the Cisco IOS XR software is rebooted or unable to run, the corresponding card returns to the ROM Monitor mode.

When you connect a terminal to a card that is in the ROM Monitor mode, the ROM Monitor CLI prompt is displayed.

#### **Cisco ASR 9000 Series Router Prompt**

#### rommon B1>

The ROM Monitor software is known by many names. It is sometimes called ROMMON because of the CLI prompt in ROM Monitor mode. The ROM Monitor software is also called the boot software, boot image, or boot helper.

Although it is distributed with routers that use the Cisco IOS XR software, ROM Monitor is a separate program from the Cisco IOS XR software. During normal startup, the ROM Monitor initializes the cards, and then

control passes to the Cisco IOS XR software. After the Cisco IOS XR software takes over, ROM Monitor is no longer in use.

#### Understanding the Role of the Route Switch Processor (RSP) Card

The Cisco ASR 9000 Series Router contains series of chassis slots, each of which can hold one of several types of line cards (LCs). Two slots in the chassis are reserved for route switch processors (RSP) cards that provide the central point for chassis provisioning and management.

The active RSP for the owner SDR is called the Designated Shelf Controller (DSC). This card performs system-wide functions. If the active RSP card is placed in ROM Monitor mode, it is no longer running the Cisco IOS XR software. If a standby RSP card is available, then the standby RSP card resumes router operations. If both the RSP cards are not available or if the active RSP (previously standby) is also placed in the ROM Monitor mode, router operations will stop.

#### **Designated Secure Domain Router Shelf Controller (DSDRSC)**

When the Designated Secure Domain Router Shelf Controller (DSDRSC) in an SDR is placed in ROM Monitor mode, the router operations are transferred to the standby DSDRSC (if available). If both the primary and standby DSDRSCs are in ROM Monitor mode, then the router operations cease because the Cisco IOS XR software is no longer running.

#### Accessing ROM Monitor Mode on the RSP Card

In most situations, you interact with the ROM Monitor mode only on the RSP cards. The active RSP card contains the administration configuration for the entire system and distributes the required software to all the other nodes in the router. All the tasks in this document describe ROM Monitor mode accessed through the RSP card for the system.

The line cards have its own ROM Monitor software which can be upgraded using the RSP FPD upgrade operation, if required.

#### **Environmental Variables and the Configuration Register**

Two primary connections exist between ROM Monitor and the Cisco IOS XR software: the ROM Monitor environment variables and the configuration register.

The ROM Monitor environment variables define the location of the Cisco IOS XR software and describe how to load it. After ROM Monitor has initialized the card, it uses the environment variables to locate and load the Cisco IOS XR software. The common environment variables are BOOT, IP\_ADDRESS, DEFAULT\_GATEWAY, TFTP\_FILE, TURBOBOOT and SUBNET\_MASK.

The configuration register is a software setting that controls how a card starts up. One of the primary uses of the configuration register is to control whether the card starts in ROM Monitor mode or Administration EXEC mode. The configuration register is set in either ROM Monitor mode or Administration EXEC mode as needed. Typically, you set the configuration register using the Cisco IOS XR software prompt on the active RSP when you need to use ROM Monitor mode. When the maintenance in ROM Monitor mode is complete, you change the configuration register so the card reboots with the Cisco IOS XR software.

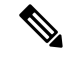

Note

Throughout this guide, the term RSP is used to refer to the RSP cards supported on Cisco ASR 9000 Series Routers. If a feature or an issue applies to only one platform, the accompanying text specifies the platform.

#### Accessing ROM Monitor Mode with a Terminal Connection

When an RSP is in ROM Monitor mode, you can access the ROM Monitor software only from a terminal connected directly to the console port of the card. Because the Cisco IOS XR software (EXEC mode) is not operating, the nonmanagement interfaces (such as GigabitEthernet interfaces) are not accessible. Basically, all Cisco IOS XR software resources are unavailable. The hardware is there, but no configuration exists to make use of the hardware.

#### **Network Management Access and ROM Monitor Mode**

Some people get confused when they start to use ROM Monitor mode. It is important to remember that ROM Monitor mode is a router mode, not a mode within the Cisco IOS XR software. It is best to remember that ROM Monitor software and the Cisco IOS XR software are two separate programs that run on the same router. At any given time, the router is running one of these programs, but it never runs both at the same time.

One area that can be confusing when using ROM Monitor and the Cisco IOS XR software is the area that defines the IP configuration for the Management Ethernet interface. Most router users get comfortable with configuring the Management Ethernet interface in the Cisco IOS XR software. When the router is in ROM Monitor mode, however, the router is not running the Cisco IOS XR software, so that Management Ethernet interface configuration is not available.

To access other devices, such as a TFTP server, while in ROM Monitor mode on the Cisco ASR 9000 Series Router, you must configure the ROM Monitor variables with IP access information.

## **Entering ROM Monitor Mode**

The following sections describe two ways to enter ROM Monitor mode:

### **Prerequisites**

Before you place a RSP card in ROM Monitor mode, verify that the system is in a steady state:

- **1.** Prepare the RSP card:
  - Anticipate substantial downtime, including the loss of packet forwarding on the system.
  - Verify the sanity of the configuration file system using the **cfs check** command in EXEC mode.
  - Verify that all changes to the active router configuration are saved with the commit command in any configuration mode.
  - Verify that all changes to the active software set are saved with the **install commit** command in Administration EXEC mode.
  - Verify that all install commit processes are complete with the **show install committed** command in Administration EXEC mode. This command displays the committed packages that become active during the next router boot. If any of the processes are not committed, use the **install commit** command in the Administration mode.
- 2. Verify that the other nodes in the system are in a steady state:
  - If a standby RSP is installed, verify that it is in the ready state with the **show redundancy** command in EXEC mode.

- Verify that all available nodes in the system are in IOS XR RUN state with the **show platform** command in EXEC mode.
- 3. This process is applicable to Cisco IOS XR 32 bit OS only.

After you have verified that the system is in a stable state, you can enter ROM Monitor mode by setting the configuration register setting and entering the **reload** command, as described in the following steps:

# Resetting the Configuration Register and Reloading a RSP Card to ROM Monitor Mode

In normal operating conditions, it should not be necessary to use ROM Monitor mode. If you do find it necessary to place a RSP card in ROM Monitor mode, make sure that the system is in a steady state and that you are prepared for the consequences of a system reload.

#### **SUMMARY STEPS**

- **1.** Verify the router is in a steady state.
- 2. Connect a terminal to the RSP card console port and log in to the router.
- 3. admin
- **4.** config-register boot-mode rom-monitor location *<node-id>* command, **exit** command and **reload** command or config-register boot-mode rom-monitor location all command and **reload location all** command.

|                                                                                      | Command or Action                                                                                                    | Purpose                                                                                                    |  |
|--------------------------------------------------------------------------------------|----------------------------------------------------------------------------------------------------|----------------------------------------------------------------------------------------------------|--|
| Step 1                                                                               | Verify the router is in a steady state.                                                                                                    | Ensures that all configurations are saved and that no installation processes are running.                                                                                                    |  |
| Step 2     Connect a terminal to the RSP card console port and log in to the router. |                                                                                                    | <ul> <li>n Connects a terminal or PC to the RSP card console port and establishes a router management session.</li> <li>For more information on connecting a terminal, see <i>Connecting and Communicating with the Router</i> in Cisco ASR 9000 Series Aggregation Services Router Getting Started Guide.</li> </ul>                                                                                                    |  |
| Step 3                                                                               | admin<br>Example:<br>RP/0/RSP0/CPU0:router# admin                                                                                                    | Enters administration EXEC mode.                                                                                                    |  |
| Step 4                                                                               | <pre>config-register boot-mode rom-monitor location <node-id> command, exit command and reload command or config-register boot-mode rom-monitor location all command and reload location all command. Example: RP/0/RSP0/CPU0:router(admin)# config-register boot-mode rom-monitor location 0/RSP0/CPU0</node-id></pre> | <ul> <li>Enter the following commands to place only one RSP card (active or standby) in ROM Monitor mode:</li> <li>Enter the boot-mode rom-monitor location <i><node-id></node-id></i> command, where <i><node-id></node-id></i> is the ID of the card, to set the configuration register for ROM Monitor mode during the next card reload.</li> <li>Enter the exit command to exit administration EXEC mode.</li> </ul> |  |

### **DETAILED STEPS**

| Command or Action                                                                                                    | Purpose                                                                                                    |                                                                                                    |
|----------------------------------------------------------------------------------------------------|----------------------------------------------------------------------------------------------------|----------------------------------------------------------------------------------------------------|
| <pre>RP/0/RSP0/CPU0:router(admin)# exit RP/0/RSP0/CPU0:router# reload Or,</pre>                                                             | • Enter the <b>reload</b> command to reload the card and enter ROM Monitor mode.                                                                     |                                                                                                    |
| RP/0/RSP0/CPU0:router(admin)#<br>config-register boot-mode rom-monitor<br>location all<br>RP/0/RSP0/CPU0:router(admin)# reload location all | Note                                                                                                    | • If you specify the <b>config-register</b><br><b>boot-mode rom-monitor</b> command<br>without the <b>location</b> keyword, then<br>all the RSPs are placed in ROM<br>Monitor mode.                                                                         |
|                                                                                                    | • Enter<br>ROM                                                                                                    | the following commands to place all RSPs in Monitor mode:                                                                                                    |
|                                                                                                    | • Enter the <b>config-register</b> boot-mode rom-monitor <b>location all</b> command to reset the configuration register for all RSPs in the system. |                                                                                                    |
|                                                                                                    | • Enter the <b>reload location all</b> command in administration EXEC mode to reload all RSPs in the system.                                         |                                                                                                    |
|                                                                                                    | Note                                                                                                    | Make sure you have access to the console<br>ports of both RSP0 and RSP1 cards on the<br>system. To enter the system to the ROM<br>Monitor mode, press <b>Ctrl-C</b> a few times on<br>both RSP0 and RSP1 consoles until you get<br>to the ROM Monitor mode. |
|                                                                                                    | Caution                                                                                                    | Resetting the configuration register may<br>change the baud rate for the console. The<br>default baud rate is 9600.                                                                                                    |
|                                                                                                    | Тір                                                                                                    | To verify the configuration register setting,<br>enter the <b>show variables boot</b> command in<br>the administration EXEC mode.                                                                                                    |

### Verifying the Router State: Example

The following example shows the redundancy roles of both RSPs and shows that both are operating in IOS XR RUN state:

A9K-RSP-8G reloaded Tue Jun 29 18:56:15 2010: 1 day, 2 hours, 39 minutes ago Active node booted Tue Jun 29 18:56:15 2010: 1 day, 2 hours, 39 minutes ago Standby node boot Tue Jun 29 18:55:54 2010: 1 day, 2 hours, 39 minutes ago Standby node last went not ready Tue Jun 29 18:58:52 2010: 1 day, 2 hours, 36 minutes ago Standby node last went ready Tue Jun 29 18:59:52 2010: 1 day, 2 hours, 35 minutes ago There have been 0 switch-overs since reload Active node reload "Cause: Node reload is required by install operation" Standby node reload "Cause: pID node reload is required by install operation" RP/0/RSP0/CPU0:router#show redundancy summary Wed Jun 30 21:35:32.259 UTC Active Node Standby Node \_\_\_\_\_ \_\_\_\_\_ 0/RSP0/CPU0 0/RSP1/CPU0 (Ready, NSR: Ready) RP/0/RSP0/CPU0:router#show platform Wed Jun 30 21:35:35.944 UTC Node Type State Config State \_\_\_\_\_ 
 0/RSP0/CPU0
 A9K-RSP-8G(Active)
 IOS
 XR
 RUN
 PWR, NSHUT, MON

 0/RSP1/CPU0
 A9K-RSP-8G(Standby)
 IOS
 XR
 RUN
 PWR, NSHUT, MON

 0/1/CPU0
 A9K-8T-E
 IOS
 XR
 RUN
 PWR, NSHUT, MON

 0/5/CPU0
 A9K-40GE-B
 IOS
 XR
 RUN
 PWR, NSHUT, MON

 0/6/CPU0
 A9K-2T20GE-E
 IOS
 XR
 RUN
 PWR, NSHUT, MON

### Placing the RSP Cards in ROM Monitor Mode: Example

The following example shows how to place the RSP in the ROM Monitor mode:

```
RP/0/RSP0/CPU0:router# admin
RP/0/RSP0/CPU0:router(admin)# config-register boot-mode rom-monitor location
all
```

```
Set to rom-monitor mode for all mgmt nodes:
RP/0/RSP0/CPU0:router(admin)#config-register boot-mode rom-monitor location all
Successfully set config-register to RP/0/RSP0/CPU0:router
Successfully set config-register to RP/0/RSP0/CPU0:router
```

### Manually Halting the Initialization Process During System Reload

To force the RSP card to stop loading and enter ROM Monitor mode, press Ctrl-C when you see the following message:

```
MBI validation sending request.
HIT Ctrl-C to abort
TYPE 'Send Break'to abort
```

This message usually appears during the first 20 seconds of system startup. Press the Ctrl-C key combination immediately. It may be necessary to press the **Ctrl-C** keys repeatedly during this time to ensure that the initialization process stops and the system enters ROM Monitor mode. This ends your Telnet session to the console or auxiliary port.

This operation can be performed only from a terminal directly connected to the RSP card console port. For more information, see the "Connecting and Communicating with the Router" section in Cisco ASR 9000 Series Aggregation Services Router Getting Started Guide.

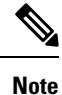

When the RSP card is placed in ROMMON, it switches over to the standby RSP card, which can then also be placed in ROMMON. Repeat this process for both RSP cards.

## How to Set Console Baud in Cisco IOS XR 64 Bit OS

Rommon is not supported in Cisco IOS XR 64 bit OS. Therefore, to set the console baud rate, do the following:

- 1. Roll back to Cisco IOS XR 32 bit OS.
- 2. Set the console baud rate in rommon.
- 3. Roll back to Cisco IOS XR 64 bit OS.

To enter into rommon mode, select the IOS-XR (32 bit Classic XR) in boot option, as follows:

```
Please select the operating system and the boot device:
    1) IOS-XR (32 bit Classic XR)
    2) IOS-XR 64 bit Boot previously installed image
    3) IOS-XR 64 bit Mgmt Network boot using DHCP server
    4) IOS-XR 64 bit Mgmt Network boot using local settings (iPXE)
    (Press 'p' for more option)
Selection [1/2/3/4]: 1
Selected IOS-XR (32 bit Classic XR), Continue ? Y/N: y
```

Now in rommon, type **confreg**, and you will be prompted to change the boot settings, as follows:

```
rommon 2 > confreg
```

```
Configuration Summary
(Virtual Configuration Register: 0x2142)
enabled are:
console baud: 9600
do you wish to change the configuration? y/n [n]: y
enable "diagnostic mode"? y/n [n]: n
change console baud rate? y/n [n]: y
enter rate: 0 = 9600, 1 = 4800, 2 = 1200, 3 = 2400 4 = 19200, 5 = 38400, 6 = 57600, 7 =
115200 [0]: 7
change the boot characteristics? y/n [n]: n
Configuration Summary
(Virtual Configuration Register: 0x3962)
enabled are:
console baud: 115200
```

boot: MBI Boot

Type  $\mathbf{y}$  to change the console baud rate. Select the baud rate option 7 to change the baud rate settings to 115200. The Configuration Summary in the above output shows that the console baud rate updated to 115200.

You must reset or power cycle for the new confreg value to take effect, as follows:

rommon 3 > reset -h

## **ROM Monitor Commands**

The commands in the ROM Monitor mode are different from those available in the Cisco IOS XR software. You can run ROM Monitor commands only while in ROM Monitor mode, and you cannot run Cisco IOS XR software commands. This section includes the following topics:

## **Commonly Used ROM Monitor Commands**

The table below summarizes the commands commonly used in ROM Monitor. For specific instructions on using these commands, refer to the relevant procedure in this document.

| ROMMON Command                                              | Description                                                                                                    |
|-------------------------------------------------------------|----------------------------------------------------------------------------------------------------|
| boot image                                                  | Manually boots a vm Cisco IOS XR softwar                                                                                                    |
| <b>boot</b> <i>image</i> – <b>o</b> <i>config-file-path</i> | Manually boots the Cisco IOS XR software<br>temporary alternative administration configu                                                                                                    |
| boot tftp://config-file-path/image                          | Manually boots the Cisco IOS XR software<br>temporary default SDR configuration file. T<br>can also be booted from external compactfla<br>Cisco ASR 9000 Series Router Image Refres                                                                                                    |
| cookie                                                      | Displays the system cookie.                                                                                                    |
| confreg                                                     | Changes the config-register setting.                                                                                                    |
|                                                             | Note When the value of confreg is 0,<br>autoboot is disabled and you nee<br>manually boot the Cisco IOS XF<br>image from the ROM Monitor in<br>However, if the value of confreg<br>non-zero value of 0x2, it means<br>is enabled and the ROM Monito<br>automatically boots the<br>Cisco IOS XR software image gi<br>BOOT= environment variable. |
| dev                                                         | Displays the available local storage devices (for disk0: and disk1:).                                                                                                    |
| dir                                                         | Displays the files on a storage device.                                                                                                    |
| bpcookie                                                    | Displays the chassis serial number, MAC add<br>range, PID, Controller type, version, and so<br>Cisco ASR 9000 Series Router.                                                                                                    |

#### Table 1: Commonly Used ROM Monitor Commands

| ROMMON Command | Description                                      |
|----------------|--------------------------------------------------|
| reset          | Resets the node.                                 |
| set            | Displays the currently set ROM Monitor settings. |
| sync           | Saves the new ROM Monitor environme              |
| unset          | Removes an environmental variable sett           |
| version        | Displays the ROM Monitor version.                |

## **Displaying the Available ROM Monitor Commands**

The table below describes the available help commands for ROM Monitor mode.

#### Table 2: Help Commands in ROMMON

|    |                                                         | Description                                                                                            |  |
|----|---------------------------------------------------------|----------------------------------------------------------------------------------------------------|--|
|    | help or ?                                               | Displays a summary of all available ROM Monitor<br>commands.Displays information about command syntax. |  |
|    | -?                                                      |                                                                                                    |  |
| •  |                                                         | _                                                                                                    |  |
| No | te Commands are case sensitive. You can halt any comman | d by pressing <b>Ctrl-C</b> .                                                                          |  |

### **Displaying the Available ROM Monitor Commands: Examples**

The following example shows what appears when you enter the ? command on a Cisco ASR 9000 Series Router:

| rommon B1> ? |                                           |
|--------------|-------------------------------------------|
| alias        | set and display aliases command           |
| boot         | boot up an external process               |
| bpcookie     | display the backplane cookie              |
| cbcinfo      | Display information from CBC              |
| cbcmsg       | Send a message to the CBC                 |
| cbcping      | Send "PING" to CBC LED Matrix             |
| clocks       | get CPU clock information                 |
| confreg      | configuration register utility            |
| cookie       | display the system cookie                 |
| dev          | list the device table                     |
| dir          | list files in file system                 |
| dimminfo     | Display info for DDR DIMMs                |
| dis          | disassemble instruction stream            |
| dnld         | serial download a program module          |
| dump         | display a block of memory                 |
| ddump        | display a block of memory as double words |
| dumpspd      | display DDR2 SPD information              |
| fpgainfo     | display information about FPGA images     |
| ftcookie     | display the fan tray cookie               |
| help         | monitor builtin command help              |
|              |                                           |

| history    | monitor command history                 |  |  |
|------------|-----------------------------------------|--|--|
| meminfo    | main memory information                 |  |  |
| portstatus | Show 6 port switch port status          |  |  |
| repeat     | repeat a monitor command                |  |  |
| reset      | system reset                            |  |  |
| showrobfl  | show run logs                           |  |  |
| rominfo    | display the ROMMON header information   |  |  |
| scanpcil   | scan for devices on PCI bus 1           |  |  |
| scanpci2   | scan for devices on PCI bus 2           |  |  |
| set        | display the monitor variables           |  |  |
| sync       | write monitor environment to NVRAM      |  |  |
| unalias    | unset an alias                          |  |  |
| unset      | unset a monitor variable                |  |  |
| version    | display rommon software, board, version |  |  |
|            |                                         |  |  |

The following example shows the parameters for the **dir** (directory) command:

rommon B1> dir -?
bad device name
usage: dir <device>

The following example shows what appears when you enter the **version** command at the Cisco ASR 9000 Series Router ROM Monitor mode prompt:

```
rommon B1 > version
```

```
System Bootstrap, Version 1.0(20081208:173612) [ASR9K ROMMON],
Copyright (c) 1994-2008 by Cisco Systems, Inc.
Compiled Mon 08-Dec-08 09:36 by abc
```

```
LNC2: 1.17 [0000001/0000011]

TMPO: 1.13 [0000001/000000d]

LB_3: 1.14 [0000001/0000000e]

PUNT: 1.4 [0000001/00000004]

CBC: 1.1

BID: 0x0004
```

### **Changing the ROM Monitor Prompt**

You can change the prompt in ROM Monitor mode by using the **PS1**= command as shown in the following example:

```
rommon B1> PS1= "ASR9K_ROMMON B1!>"
```

Changing the prompt is useful if you are working with multiple routers in ROM Monitor at the same time. This example specifies that the prompt is ASR9K\_ROMMON B followed by the line number.

## **Displaying the Configuration Register Setting**

To display the current configuration register setting, enter the **confreg** command without parameters as follows:

```
rommon B1> confreg
```

```
Configuration Summary
(Virtual Configuration Register: 0x1920)
```

enabled are: console baud: 9600 boot: the ROM Monitor

do you wish to change the configuration?  $y/n \ \ [n]:$ 

The configuration register setting is labeled Virtual Configuration Register. Enter the **no** command to avoid changing the configuration register setting.

## **Environment Variables**

The ROM Monitor environment variables define the attributes of the ROM Monitor, such as the IP address for an RSP control Ethernet port or the location of the Cisco IOS XR software and describe how to load it. Environmental variables are entered like commands and are always followed by the equal sign (=). Environment variable settings are entered in capital letters, followed by a definition. For example:

TURBOBOOT=on, disk0, format

Under normal operating conditions, you do not need to modify these variables. They are cleared or set only when you need to make changes to the way ROM Monitor operates.

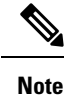

Before loading CISCO IOS XR software image in Cisco ASR 9000 Virtualized Service Module (VSM) Service Card, you must ensure that these environment variables are set at the LC ROMMON prompt:

• TFTP\_EXTERNAL\_BOOT=0

```
• AUTOMATIC_BOOT=1
```

## **Frequently Used Environmental Variables**

The table below shows the main ROM Monitor environmental variables. For instructions on how to use these variables, see the relevant instructions in this document.

| Environmental variable                    | Description                                                                       |  |
|-------------------------------------------|-----------------------------------------------------------------------------------|--|
| <b>TFTP_MGMT_INTF</b> ={0   1}            | Description                                                                       |  |
| IP_ADDRESS=ip_address                     | Description                                                                       |  |
| <b>IP_SUBNET_MASK=</b> <i>ip_address</i>  | Sets the subnet mask for the<br>Management Ethernet interface on<br>the RSP card. |  |
| <b>DEFAULT_GATEWAY=</b> <i>ip_address</i> | Description                                                                       |  |
| TFTP_SERVER=ip_address                    | Description                                                                       |  |
| <b>TFTP_FILE=</b> <i>drive:path/file</i>  | Description                                                                       |  |
| TURBOBOOT=on, boot-device, options        | Sets the subnet mask for the<br>Management Ethernet interface on<br>the RSP card. |  |

| Environmental variable                 | Description                                                                                                    |
|----------------------------------------|----------------------------------------------------------------------------------------------------|
| BOOT=drive:path/file                   | Sets the default gateway that serves the RSP card.                                                                                                    |
| BOOT_DEV_SEQ_OPER=drive:               | Specifies the sequence of local<br>storage devices in which the<br>disk-boot operation occurs. (For<br>example, the disk0:;disk1:<br>sequence indicates to boot from<br>disk0: device initially and if failure<br>occurs, boot from the disk1:<br>device. |
| BOOT_DEV_SEQ_CONF=drive:               | Indicates the configured primary<br>and secondary devices (disk0: and<br>disk1:) for disk mirroring. This<br>variable is usually set by<br>Cisco IOS XR software.                                                                                         |
| AUX_AUTHEN_LEVEL=number                | Bypasses ksh authentication. A reboot is required only on the card that has to bypass authentication.                                                                                                    |
| IOX_ADMIN_CONFIG_FILE= drive:path/file | Permanently changes the location<br>of the default administration<br>configuration file.                                                                                                    |
| IOX_CONFIG_FILE=drive:path/file        | Permanently changes the location of the router configuration file.                                                                                                    |
| IOX_CONFIG_MEDIUM=drive:path           | Permanently changes the default location where configuration files are saved.                                                                                                    |
| MIRROR_ENABLE=value                    | Sets to Y in Cisco IOS XR<br>software to indicate disk mirroring<br>is enabled. When it is set to N, it<br>indicates disk mirroring is<br>disabled.                                                                                                    |

## **Displaying Environment Variable Settings**

To display the current environment variable settings, enter the **set** command at the ROM Monitor mode prompt :

rommon B1> **set** 

PS1=R0 RSP P4D-17 ! >
IP\_ADDRESS=172.29.52.137
DEFAULT\_GATEWAY=172.29.52.1

```
IP_SUBNET_MASK=255.255.255.0
TFTP_SERVER=172.23.16.81
IOX_ADMIN_CONFIG_FILE=
TFTP_MGMT_INTF=0
BOOT_DEV_SEQ_CONF=disk0:;disk1:
MIRROR_ENABLE=Y
?=0
TFTP_FIE=/ato/tftptot-usrs/lptton/compass@emini.vm4.2.0compass@emini.vm4.3.0compass@emini.vm5.1.0compass@emini.vm5.2.0compass@emini.vm5.3.0
TURBOBOOT=
BSI=0
BOOT_DEV_SEQ_OPER=disk0:;disk1:
BOOT=disk0:asr9k-os-mbi=4.2.0asr9k-os-mbi=5.1.0asr9k-os-mbi=5.2.0/mbiasr9k-rp.vm,1;
ReloadReason=1asr9k-os-mbi=5.3.0
```

## **Entering Environment Variable Settings**

Environment variable settings are entered in capital letters, followed by a definition. The following example shows the environmental variables used to configure the control Ethernet port on a Cisco ASR 9000 Series Router:

```
rommon B1> IP_ADDRESS=1.1.1.1
rommon B2> IP_SUBNET_MASK=255.255.254.0
rommon B3> DEFAULT GATEWAY=1.1.0.1
```

## **Saving Environment Variable Settings**

To save the current environment variable settings, enter the sync command:

rommon B1> sync

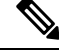

Note

Environmental values that are not saved with the **sync** command are discarded whenever the system is reset or booted.

## **Clearing Environment Variable Settings**

To clear the environment variable settings, enter the unset command:

```
rommon B1> unset
```

To make the change permanent, use the sync command.

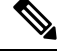

Note

Environmental values that are not saved with the **sync** command are discarded whenever the system is reset or booted.

## **Viewing Chassis Serial Numbers**

The chassis serial number can be read from an RSP that is running in ROM Monitor mode. Viewing the chassis number from the RSP may be necessary if the physical label is missing or damaged.

- 1. Attach a console to the console port of an RSP SC or RP in the chassis. (Only the RSP card SC or RP needs to run to perform this procedure. Other cards need not be inserted.)
- 2. Apply power to the chassis.
- 3. Enter ROM Monitor mode.
- 4. Enter the bpcookie command in privilege mode of the ROM Monitor prompt to display the chassis serial number.
- 5. Return the router to EXEC mode.

## **Exiting ROM Monitor Mode**

To exit ROM Monitor mode, you must change the configuration register and reset the RSP.

## **Resetting the Configuration Register Using Prompts**

To change the configuration register settings in the ROM Monitor mode, enter the **confreg** command at the ROM Monitor mode. Entering this command displays the configuration summary and the prompts used to change the configuration.

In ROM Monitor mode, you can change the configuration register value using the configuration register prompts, as shown in this procedure.

### **SUMMARY STEPS**

- 1. confreg
- 2. Respond to each prompt as instructed.
- 3. reset

#### **DETAILED STEPS**

|        | Command or Action                     | Purpose                                                           |  |
|--------|---------------------------------------|-------------------------------------------------------------------|--|
| Step 1 | confreg                               | Starts the configuration register configuration prompts.          |  |
|        | Example:                              |                                                                   |  |
|        | rommon B1> confreg                    |                                                                   |  |
| Step 2 | Respond to each prompt as instructed. | See the example that follows this procedure for more information. |  |

|        | Command or Action | Purpose                            |  |
|--------|-------------------|------------------------------------|--|
| Step 3 | reset             | Resets and initializes the router. |  |
|        | Example:          |                                    |  |
|        | rommon B2> reset  |                                    |  |

### **Resetting to EXEC Mode or MBI Validation Mode**

To exit the ROM Monitor mode and reset to EXEC mode, enter the **confreg** command at the ROM Monitor mode prompt. Respond to prompts as instructed.

### **Exiting ROM Monitor Mode: Examples**

The following example shows how to enable ROM Monitor mode at the next system boot:

```
rommon B5 > confreg
           Configuration Summary
   (Virtual Configuration Register: 0x1920)
enabled are:
console baud: 9600
boot: the ROM Monitor
do you wish to change the configuration? y/n [n]: y
enable "diagnostic mode"? y/n [n]: n
change console baud rate? y/n [n]: n
change the boot characteristics? y/n [n]: y
enter boot type:
0 = ROM Monitor
 2 = MBI Validation Boot Mode
    [0]: 0
           Configuration Summary
   (Virtual Configuration Register: 0x1920)
enabled are:
console baud: 9600
boot: the ROM Monitor
do you wish to change the configuration? y/n \ [n]: \, \boldsymbol{n}
You must reset or power cycle for new config to take effect
rommon B6 > reset
```

The following example shows how to enter the minimum boot image (MBI) validation mode or the EXEC mode of Cisco IOS XR software at the next system boot:

rommon B7 > confreg

```
Configuration Summary
(Virtual Configuration Register: 0x1920)
enabled are:
```

```
console baud: 9600
boot: the ROM Monitor
do you wish to change the configuration? y/n [n]: y
enable "diagnostic mode"? y/n [n]:
                                      n
change console baud rate? y/n [n]: n
change the boot characteristics? y/n [n]: y
enter boot type:
0 = ROM Monitor
2 = MBI Validation Boot Mode
    [0]: 2
           Configuration Summary
   (Virtual Configuration Register: 0x1922)
enabled are:
console baud: 9600
boot: MBI Boot
do you wish to change the configuration? y/n [n]: n
You must reset or power cycle for new config to take effect
rommon B8 > reset
To reset to the MBI validation mode or EXEC mode, select 2 as the boot type. Enter the reset command to
```

Note

MBI validation mode causes the RSP to boot the startup Cisco IOS XR software and configuration.

## Attaching to Primary RSP from Standby RSP

boot the RSP in the EXEC mode.

You must follow these steps in order to attach to the primary RSP from standby RSP:

- From the console port of the standby RSP, press the ESC key.
- Type ksh and press ENTER key.
- Login with a local username and password.
- Attach to the peer RSP using attach node command.
- Launch the console using /pkg/bin/exec -a command.

```
- - -
This (D)RP Node is not ready or active for login /configuration
Username: root
Password:
# uname -a
QNX node0_RSP0_CPU0 6.4.0 2014/01/07-14:26:36PST asr9k-rsp x86
# attach 0/RSP1/CPU0
```

| attach: Starting session 1 to node 0/RSP1/CPU0              |                                        |            |                 |  |  |
|-------------------------------------------------------------|----------------------------------------|------------|-----------------|--|--|
| # /pkg/bin/exe                                              | # /pkg/bin/exec -a                     |            |                 |  |  |
| RP/0/RSP1/CPU0#show platform<br>Mon Apr 21 16:00:37.573 UTC |                                        |            |                 |  |  |
| Node                                                        | Туре                                   | State      | Config State    |  |  |
|                                                             |                                        |            |                 |  |  |
| 0/RSP0/CPU0                                                 | A9K-RSP880-SE(Standby)                 | IOS XR RUN | PWR,NSHUT,MON   |  |  |
| 0/RSP1/CPU0                                                 | A9K-RSP880-SE(Active)                  | IOS XR RUN | PWR, NSHUT, MON |  |  |
| 0/1/CPU0                                                    | A9K-24x10GE-SE                         | IOS XR RUN | PWR, NSHUT, MON |  |  |
| 0/2/CPU0                                                    | A9K-SIP-700                            | IOS XR RUN | PWR, NSHUT, MON |  |  |
| 0/2/1                                                       | SPA-8XOC3-POS                          | OK         | PWR, NSHUT, MON |  |  |
| RP/0/RSP1/CPU0#exit                                         |                                        |            |                 |  |  |
| Terminating at                                              | Terminating attach to node 0/RSP1/CPU0 |            |                 |  |  |

## **Additional References**

The following sections provide references related to the ROM Monitor.

### **Related Documents**

| Related Topic                                   | Document Title                                                                                               |
|-------------------------------------------------|----------------------------------------------------------------------------------------------------|
| Connecting a terminal to a router               | Connecting and Communicating with the Router in<br>Cisco ASR 9000 Series Aggregation Services Router Getting |
| Configuring a router with Cisco IOS XR software | Cisco IOS XR Software Documentation:<br>http://www.cisco.com/en/US/products/ps5845/tsd_products_support_s    |

### **Technical Assistance**

| Description                                                                                                    | Link                         |
|----------------------------------------------------------------------------------------------------|------------------------------|
| The Cisco Support website provides extensive online<br>resources, including documentation and tools for<br>troubleshooting and resolving technical issues with Cisco<br>products and technologies.                                                                      | http://www.cisco.com/support |
| To receive security and technical information about your<br>products, you can subscribe to various services, such as<br>the Product Alert Tool (accessed from Field Notices), the<br>Cisco Technical Services Newsletter, and Really Simple<br>Syndication (RSS) Feeds. |                              |
| Access to most tools on the Cisco Support website requires a Cisco.com user ID and password.                                                                                                    |                              |

I